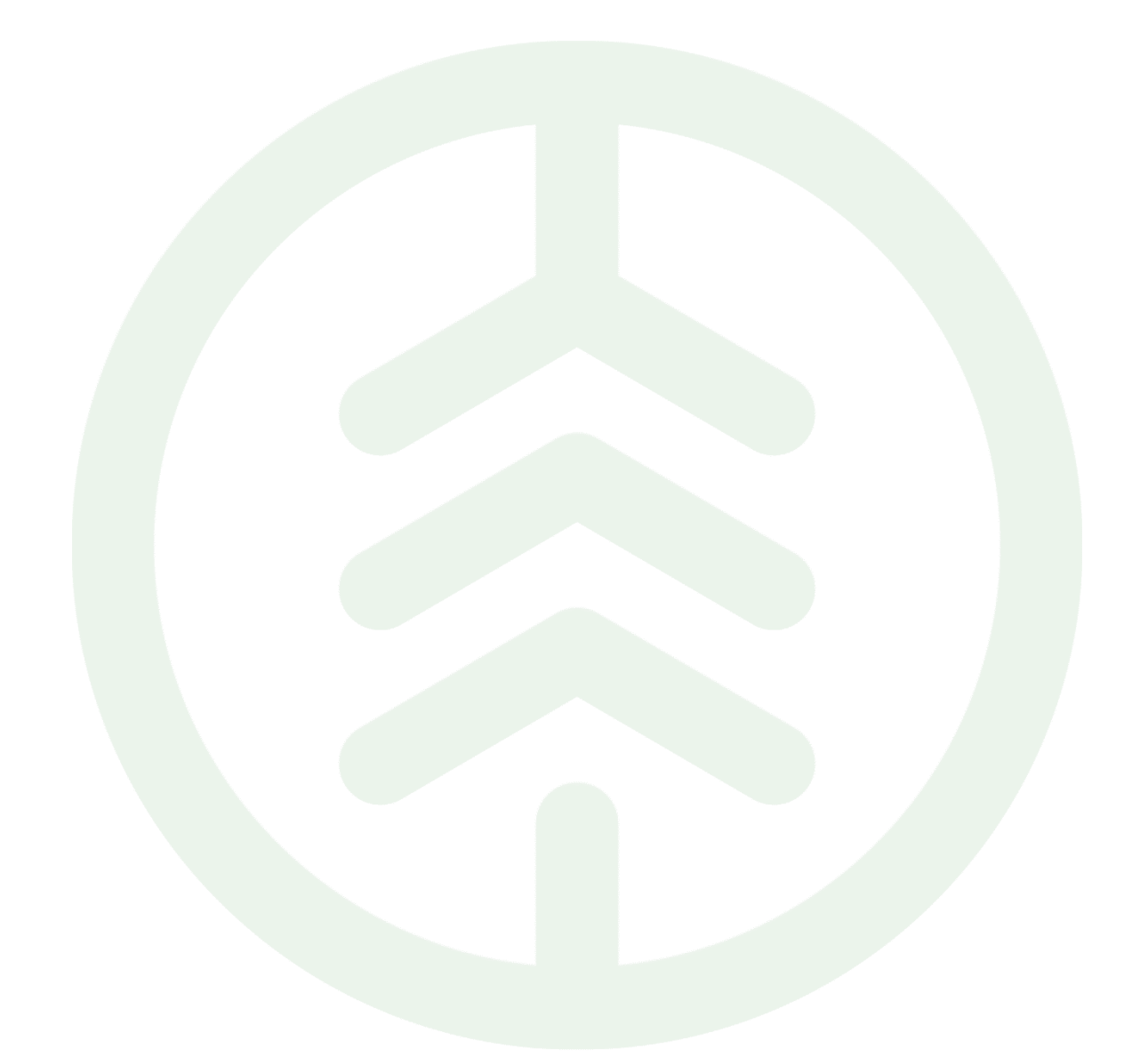

# Instruktion Aktivera tvåstegsverifiering för ditt biometriakonto

Versionsnummer 1.0

Senast uppdaterad: 2025-04-03

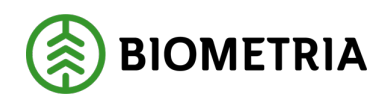

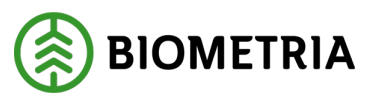

# Revisionshistorik

Revisionshistoria för instruktionen aktivera tvåstegsverifiering för ditt biometriakonto.

| Version | Ändring                   | Datum      | Signatur |
|---------|---------------------------|------------|----------|
| 1.0     | Första officiella version | 2025-04-03 | BJJO     |
|         |                           |            |          |

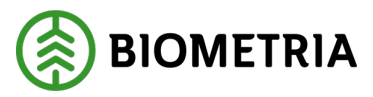

## Inledning

För att logga in och använda Biometrias VIOL 3-tjänster behöver du använda tvåstegsverifiering.

Du kan använda en eller två enheter när du aktiverar tvåstegsverifiering.

Exempel på två enheter kan vara en dator och en telefon eller platta. Har du två enheter kan kameran på den enhet där appen finns användas för att skanna en QR-kod och man slipper växla appar.

Har du en enhet måste det vara en telefon eller en platta där en app för tvåstegsverifiering installeras.

Denna instruktion visar hur man aktiverar tvåstegsverifiering med hjälp av appen Microsoft Authenticator.

Ofta används förkortningen **MFA** (Multi Faktor Autentisering) i stället för tvåstegsverifering. I detta dokument används fortsättningsvis förkortningen MFA.

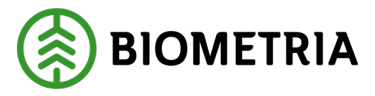

## Förutsättningar

Denna instruktion förutsätter att du har ett Biometria-konto samt att du laddat ner en MFA-app till din enhet.

Hämta appen där du normalt hämtar appar. Biometria rekommenderar appen Microsoft Authenticator.

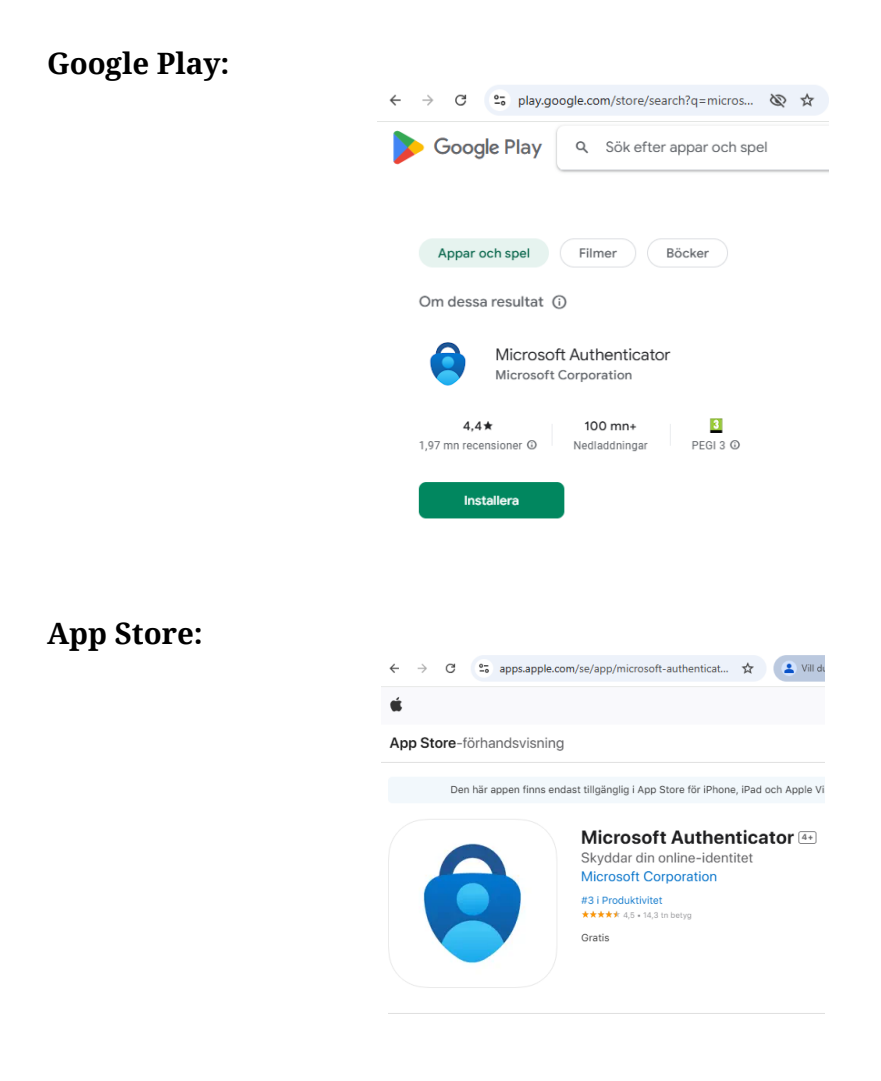

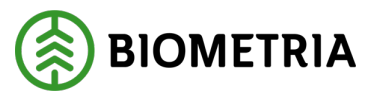

## Frågor & svar

#### Varför har Biometria krav på MFA?

Tvåstegsverifiering används för att skydda ditt konto och den information du hanterar.

#### När måste man använda MFA?

Alla Biometrias tjänster kräver att man använder MFA förutom vid inloggning på "Mina Sidor" på externa webben.

#### Hur ofta måste använda MFA?

Det beror på vilken tjänst man loggar in på. För vissa tjänster måste man använda MFA varje gång man loggar in (certifikathantering/autentiseringsuppgifter för integrationer). Andra tjänster behöver man logga in en gång per dag på medan ytterligare andra räcker det om man loggar in en gång per månad.

#### Måste man registrera en MFA-metod hos Biometria?

Om man har en MFA-metod registrerad i en annan Microsoft tenant behöver man inte registrera ytterligare en hos Biometria.

- Microsoft företags-konto (Office365)
  - Finns MFA-metod konfigurerad behövs ingen extra MFA-metod registreras hos Biometria.
- Microsoft Privat-konto
  - Finns MFA-metod konfigurerad behövs ingen extra MFA-metod registreras hos Biometria.
- Google-konto
  - En MFA-metod måste konfigureras hos Biometria.

#### Vilka MFA-metoder stödjer Biometria?

Biometria stödjer följande MFA metoder:

- Microsoft Authenticator
- Third-party software OATH tokens

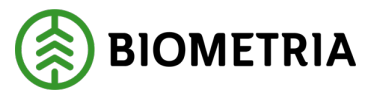

# Aktivera tvåstegsverifiering för Gmail-konton

## Använd två enheter

Har du inte MFA aktiverat på ett sätt som Biometria stödjer får du upp bilden nedan.

1. Aktivera tvåstegsverifiering

Klicka på "Nästa".

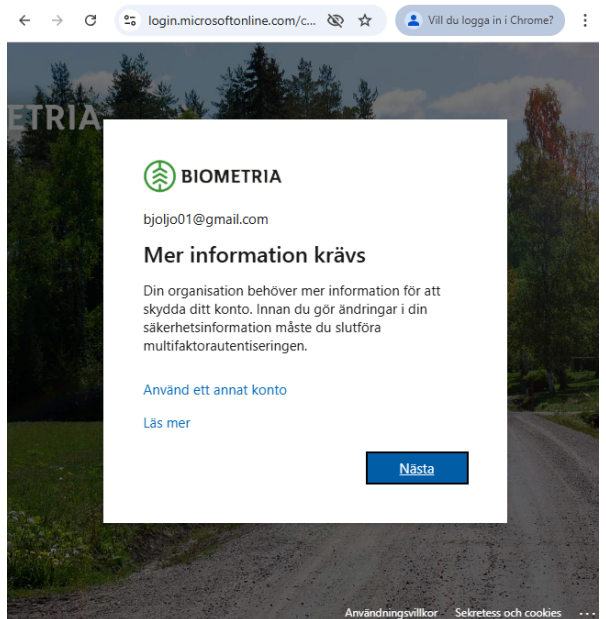

2. Skydda ditt konto.

Har du inte hämtat en app för MFA-autentisering måste du göra det nu.

Klicka på "Nästa" när appen är hämtad.

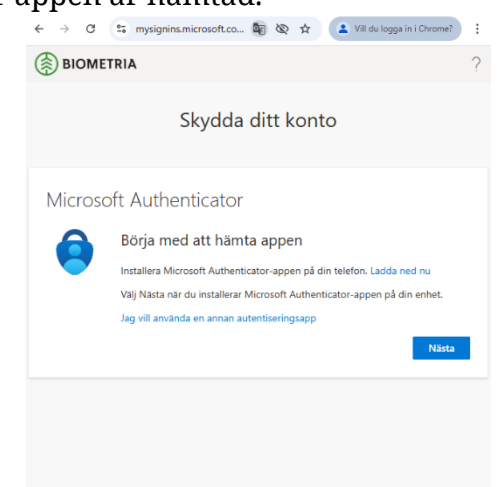

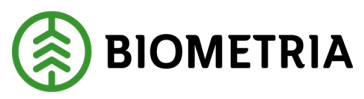

3. Konfigurera konto.

Klicka på "Nästa".

| ← → C 😂 mysignins.microsoft.co 🖏 🗞 🛧 🚺 Vill du logga in i Chrome?                                                                 | : |  |  |
|----------------------------------------------------------------------------------------------------|---|--|--|
| BIOMETRIA                                                                                                    | ? |  |  |
| Skydda ditt konto                                                                                                    |   |  |  |
| Microsoft Authenticator                                                                                                    |   |  |  |
| Konfigurera ditt konto<br>Tillåt meddelanden om du uppmanas till detta. Lägg sedan till ett konto och<br>välj Arbete eller skola. |   |  |  |
| Bakåt Nästa                                                                                                    |   |  |  |
|                                                                                                    |   |  |  |
|                                                                                                    |   |  |  |
|                                                                                                    |   |  |  |

En QR-kod visas.

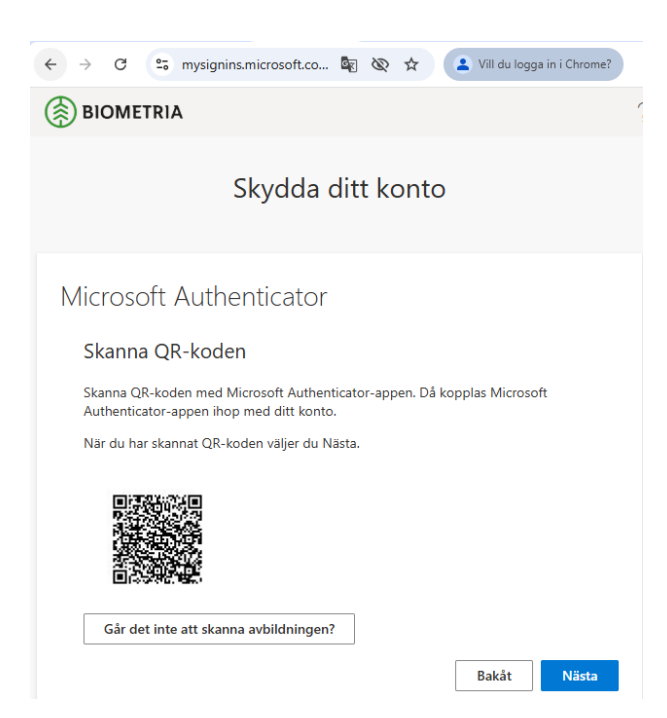

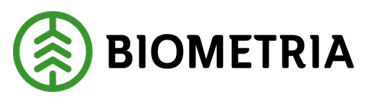

4. Lägg till konto i Microsoft Authenticator.

Öppna Microsoft Authenticator på enhet där den är installerad och klicka på **"plus".** 

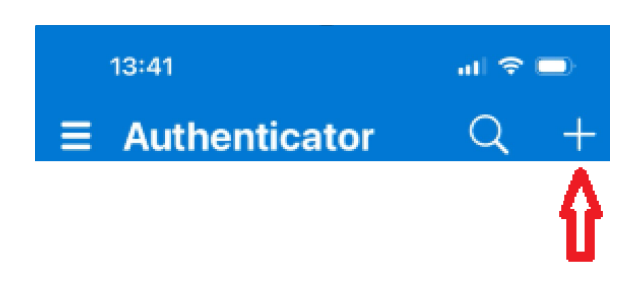

#### Ange kontotyp.

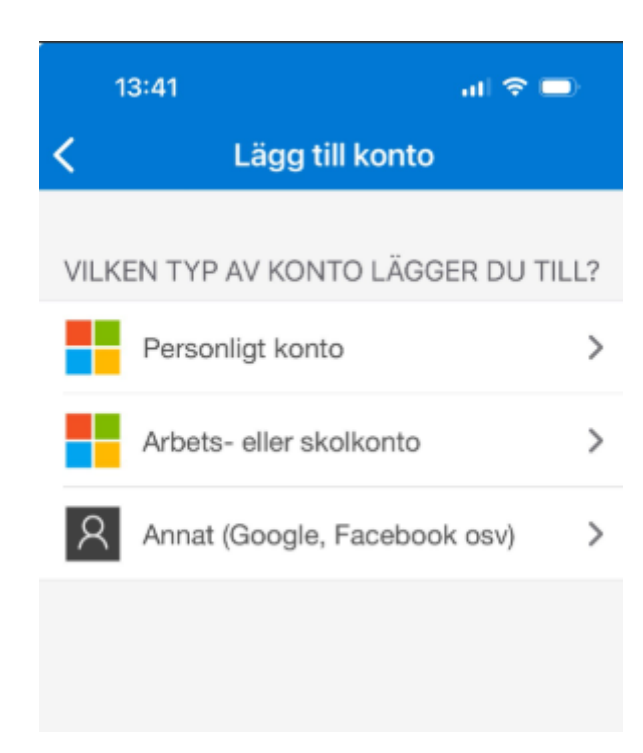

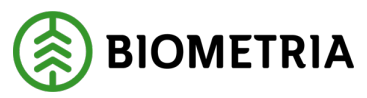

Skanna QR-kod. Använd kameran på din enhet och skanna QR-koden

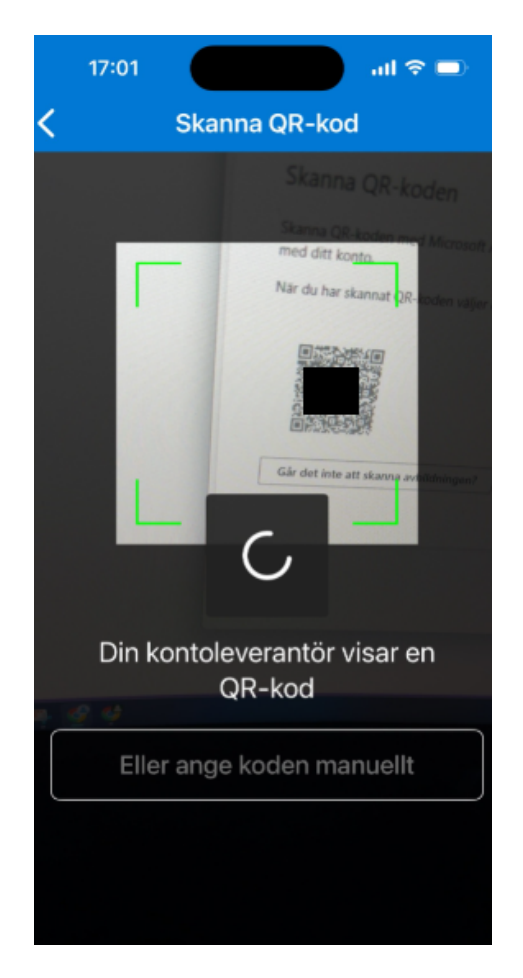

Gå tillbaka till enheten där du loggar in och klicka på "**nästa**". Kom ihåg siffrorna och Fortsätt på steg 5.

| 🗸 G Gmai X                               | 🏚 Instàl 🗙 📑 MyS. 🗙 📑 Logg X   + 🛛 — 🗆 X                                                                                                  |
|------------------------------------------|----------------------------------------------------------------------------------------------------|
| $\leftarrow \  \   \rightarrow \  \   G$ | 😄 mysignins.microsoft.co 🔤 🗞 🛧 😩 Vill du logga in i Chrome? :                                                                             |
| BIOMET                                   | RIA ?                                                                                                    |
|                                          | Skydda ditt konto                                                                                                    |
| Microso                                  | ft Authenticator<br>Låt oss prova<br>Godkann meddelandet som skickas till din app genom att ange siffran som<br>visas nedan.<br><b>21</b> |
|                                          | Bakåt Nästa                                                                                                    |
|                                          |                                                                                                    |
|                                          |                                                                                                    |

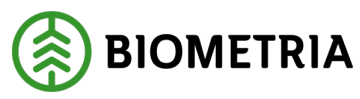

5. Kom ihåg siffrorna som visas.

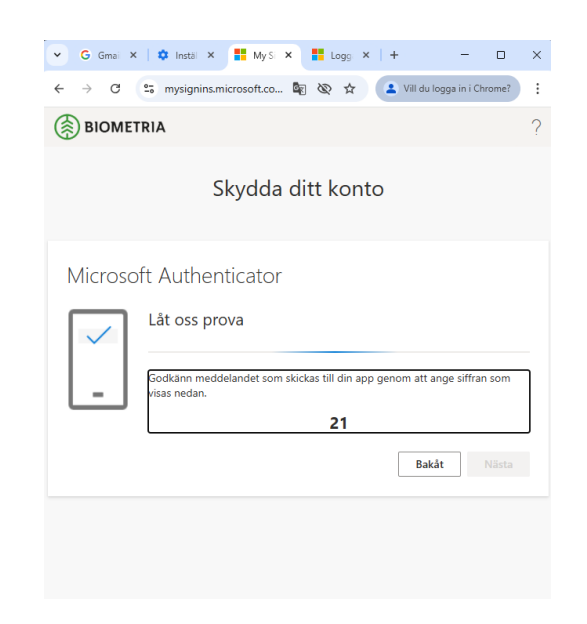

6. Godkänn inloggningen.

Du ska nu få upp en notifiering på enheten där MFA-appen är installerad.

Ange de siffror som visas på skärmen i MFA-appen och klicka sedan på "ja".

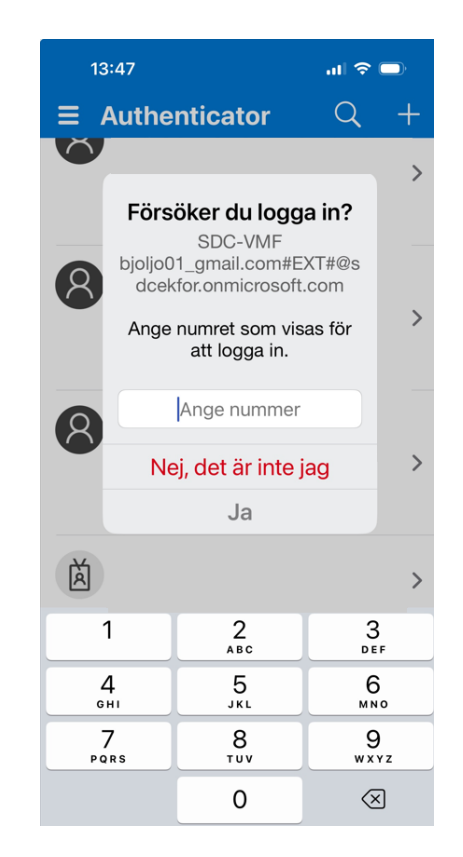

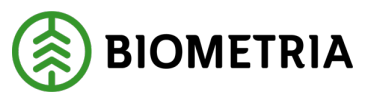

7. Godkänd inloggning

8. Klart!

Om det gått bra visas följande bild.

| 🗧 🔶 C 🙄 mysignins.microsoft.co 📴 🕸 🛧 🎴 Vill du logga in i Chrome?                                                                                                    |
|----------------------------------------------------------------------------------------------------|
| BIOMETRIA ?                                                                                                    |
| Skydda ditt konto                                                                                                    |
| Microsoft Authenticator                                                                                                    |
| Meddelandet har godkänts                                                                                                    |
|                                                                                                    |
| ← → C S mysignins.microsoft.co <a href="https://www.signins.microsoft.co">www.signins.microsoft.co</a> <a href="https://www.signins.microsoft.co">www.signins.microsoft.co</a> <a href="https://www.signins.microsoft.co">wwwwwwwwwwwwwwwwwwwwwwwwwwwwwwwwwwww</a> |
| Skydda ditt konto                                                                                                    |
| Klart!   Bra jobbat! Du har konfigurerat din säkerhetsinformation. Välj Klar om du vill fortsätta att logga   Standardinloggningsmetod:      Microsoft Authenticator<br>iPhone 16       Microsoft Authenticator                                                                                                    |
|                                                                                                    |

Klicka på "**Klar"** så skickas du till sidan som visar att aktiveringen gått bra.

Du är nu klar med aktivering av MFA.

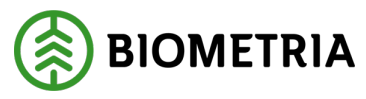

## Använd en enhet

Har du inte MFA aktiverat på ett sätt som Biometria stödjer får du upp bilden nedan.

1. Aktivera tvåstegsverifiering

Klicka på "Nästa".

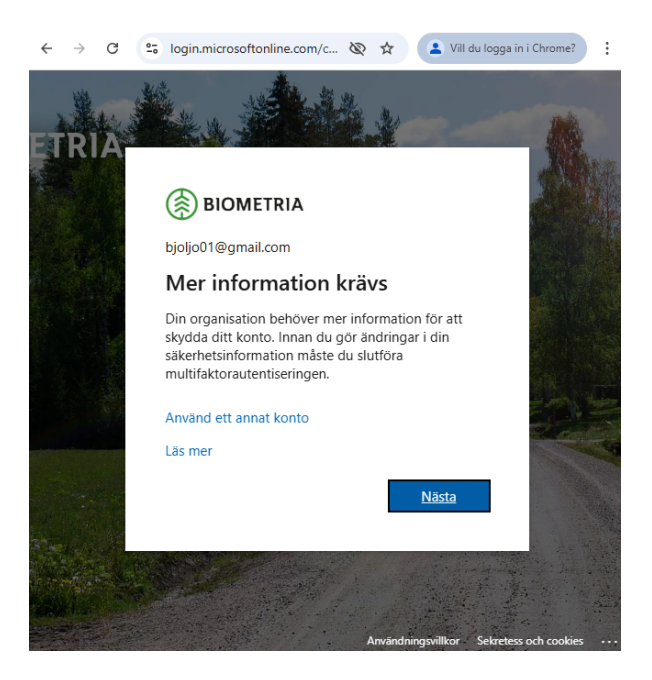

2. Skydda ditt konto.

Har du inte hämtat en app för MFA-autentisering måste du göra det nu.

Klicka på "Nästa" när appen är hämtad.

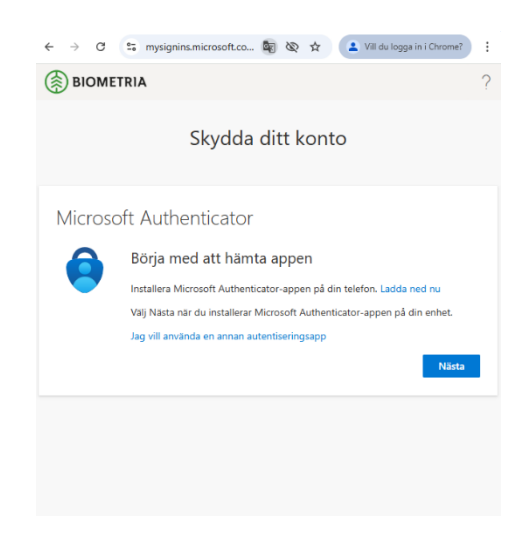

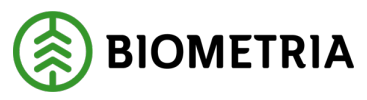

3. Konfigurera konto.

Klicka på "Nästa".

| $\leftarrow \  \   \rightarrow \  \   C$                                                                                              | 😄 mysignins.microsoft.co 🖏 🗞 🖈 🚺 🏖 Vill du logga in i Chrome? | : |  |  |  |
|----------------------------------------------------------------------------------------------------|---------------------------------------------------------------|---|--|--|--|
|                                                                                                    | IRIA                                                          | ? |  |  |  |
|                                                                                                    | Skydda ditt konto                                             |   |  |  |  |
| Microso                                                                                                    | ft Authenticator                                              |   |  |  |  |
| Konfigurera ditt konto   Tillåt meddelanden om du uppmanas till detta. Lägg sedan till ett konto och valj Arbete eller skola.   Bakåt |                                                               |   |  |  |  |
|                                                                                                    |                                                               |   |  |  |  |

4. Koppla ditt konto till appen.

Klicka på "Koppla ditt konto till appen genom att klicka på den här länken".

Klicka på "öppna" om du får en fråga om att öppna Authenticator:

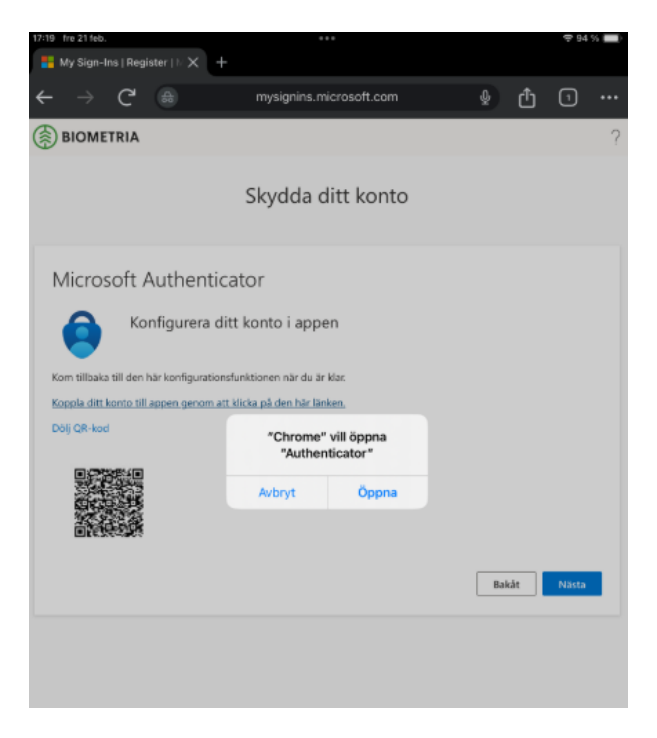

Instruktion aktivera tvåstegsverifiering för ditt biometriakonto

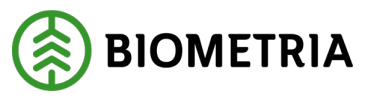

Du kan behöva "låsa upp" Authenticator.

Verifiera i appen.

Verifiera att ditt konto lagts till.

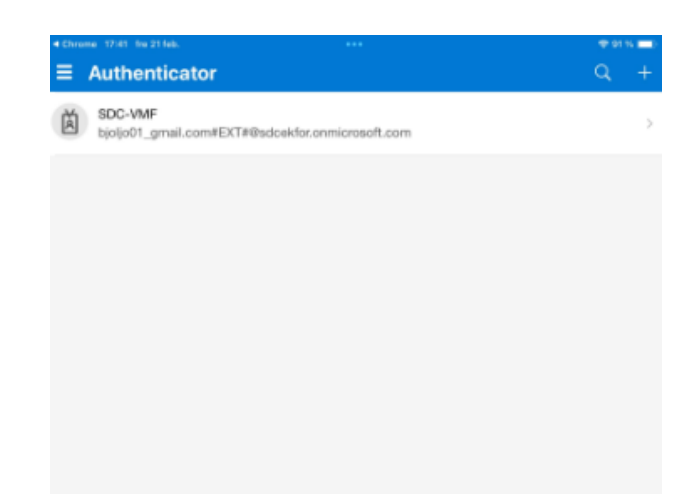

Växla tillbaka till webbläsaren där du loggar in och klicka på "Nästa".

5. Kom ihåg siffrorna som visas.

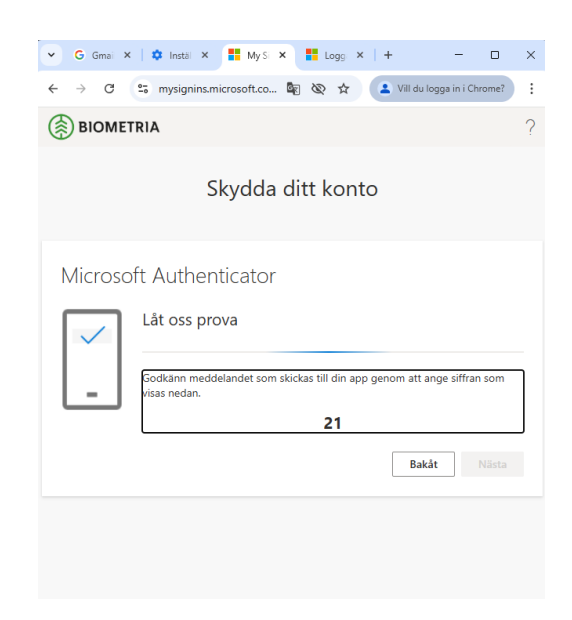

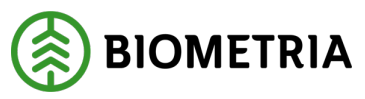

6. Godkänn inloggningen.

Du ska nu få upp en notifiering på enheten där MFA-appen är installerad.

Ange de siffror som visas på skärmen i MFA-appen och klicka sedan på " ja".

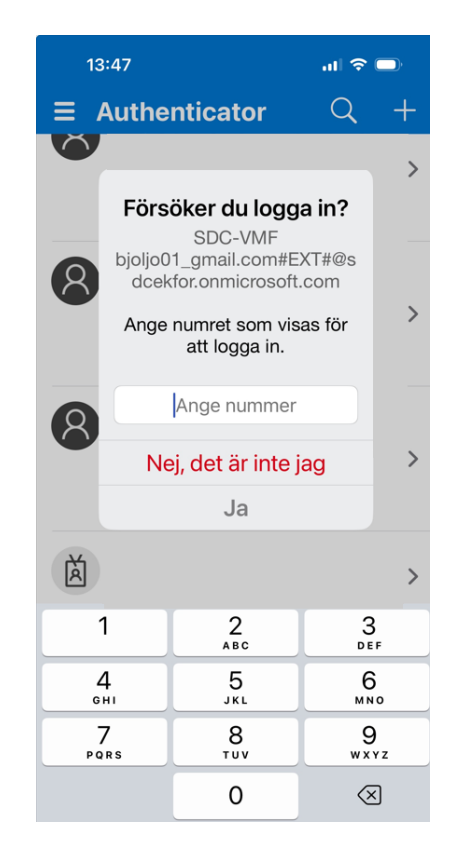

7. Godkänd inloggning.

Om det gått bra visas följande bild.

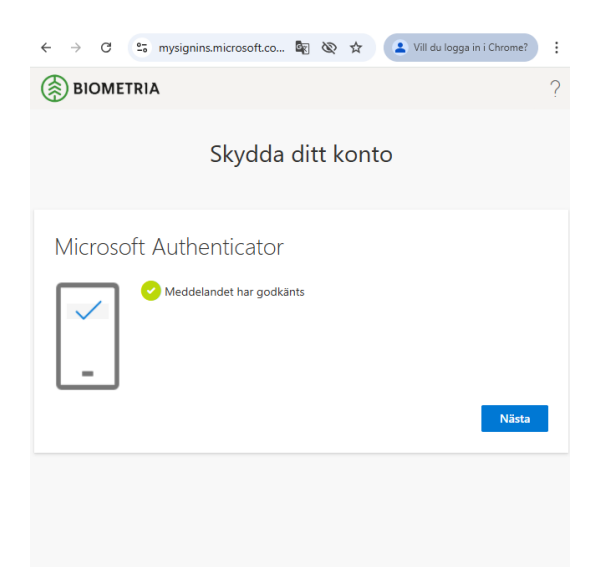

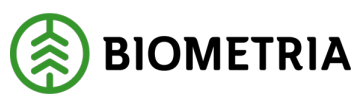

8. Klart.

| <ul><li>↔ →</li><li></li></ul> | C<br>OME                 | 😂 mysignins.microsoft.co 🐚 🗞 🛧 😩 Vil du l                         | logga in i Chrome? :  |
|--------------------------------|--------------------------|-------------------------------------------------------------------|-----------------------|
|                                |                          | Skydda ditt konto                                                 |                       |
| Klaı<br>Bra iol                | rt!                      | u, har konfigurerat din säkerhetsinformation. Väli Klar om du vil | l fortsätta att logga |
| Stand                          | ardinic<br>Micr<br>iPhon | <b>29gningsmetod:</b><br>osoft Authenticator<br>le 16             |                       |
| ٢                              | Micr                     | osoft Authenticator                                               | Klar                  |
|                                |                          |                                                                   |                       |
|                                |                          |                                                                   |                       |

Klicka på "**Klar**" så skickas du till sidan som visar att aktiveringen gått bra.

Du är nu klar med aktivering av MFA.

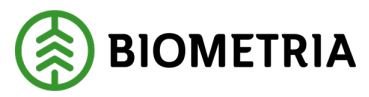

## Aktivera tvåstegsverifiering för Microsoft-konton

Privata Microsoft-konton och Microsoft-aktiverade konton

För Microsoft-konton eller e-postadresser som Microsofts-aktiverats konfigureras tvåstegs verifieringen hos Microsoft.

Konfigurera direkt i Microsoft Authenticator-appen

1. Öppna Microsoft Authenticator appen och klicka på plus-tecknet för att lägga till ett konto.

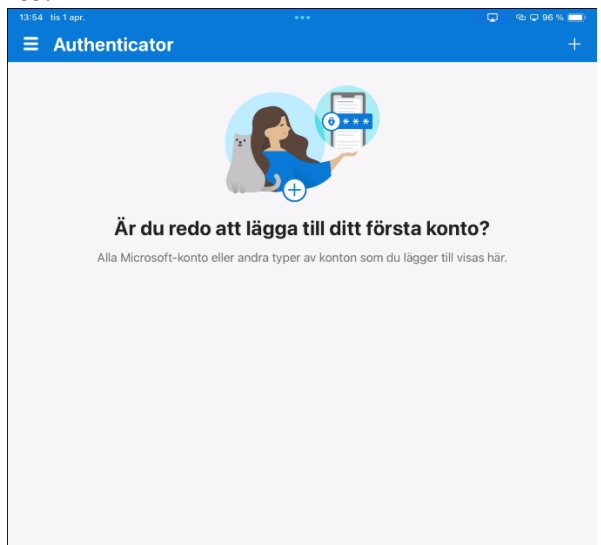

2. Klicka på "Personligt konto".

| 13:54 tis 1 apr.              | •••             | ጭ 🖵 96 % 🚞 |
|-------------------------------|-----------------|------------|
| k                             | Lägg till konto |            |
| VILKEN TYP AV KONTO LÄGGER DU | TILL?           |            |
| Personligt konto              |                 | >          |
| Arbets- eller skolkonto       |                 | >          |
| Annat (Google, Facebook os    | <i>i</i> )      | >          |
|                               |                 |            |
|                               |                 |            |
|                               |                 |            |
|                               |                 |            |
|                               |                 |            |
|                               |                 |            |
|                               |                 |            |
|                               |                 |            |
|                               |                 |            |
|                               |                 |            |

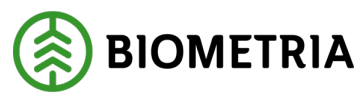

3. Klicka på "Logga in med Microsoft".

| 13:54 tis 1 apr.             |                            | ල 🖵 96 % 🥅 |
|------------------------------|----------------------------|------------|
| <                            | Lägg till konto            |            |
|                              |                            |            |
| VILKEN TYP AV KONTO LAGGER D | JU TILL?                   |            |
| Personligt konto             |                            |            |
| Arbets- eller skolkonto      |                            | >          |
| Annat (Google, Facebook      | osv)                       | >          |
|                              |                            |            |
|                              |                            |            |
|                              |                            |            |
|                              |                            |            |
|                              |                            |            |
|                              | Lägg till personligt konto |            |
|                              | Skanna QR-kod              |            |
|                              | Logga in med Microsoft     |            |
|                              | Avbryt                     |            |
|                              |                            |            |
|                              |                            |            |
|                              |                            |            |
|                              |                            |            |

4. Ange e-postadress.

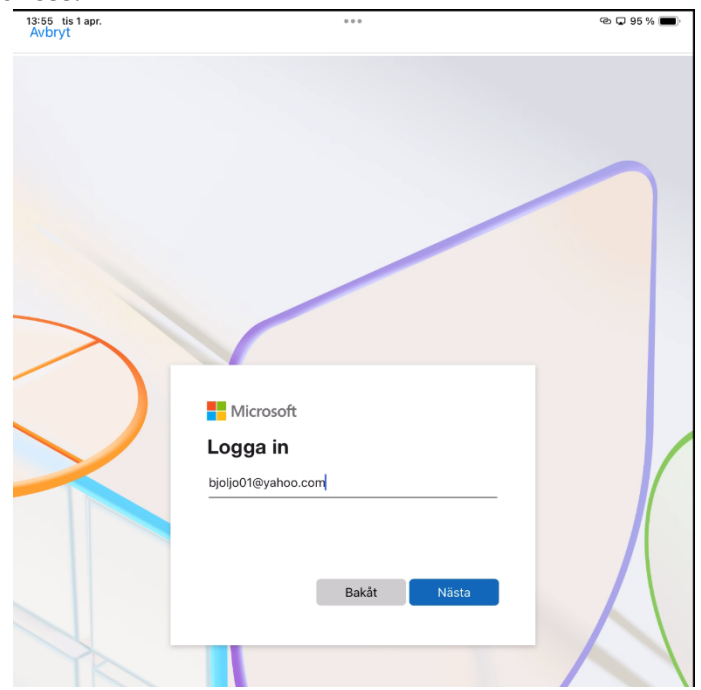

Instruktion aktivera tvåstegsverifiering för ditt biometriakonto

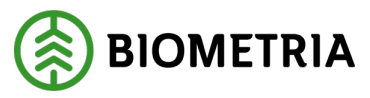

2025-04-03

5. Ange ditt lösenord.

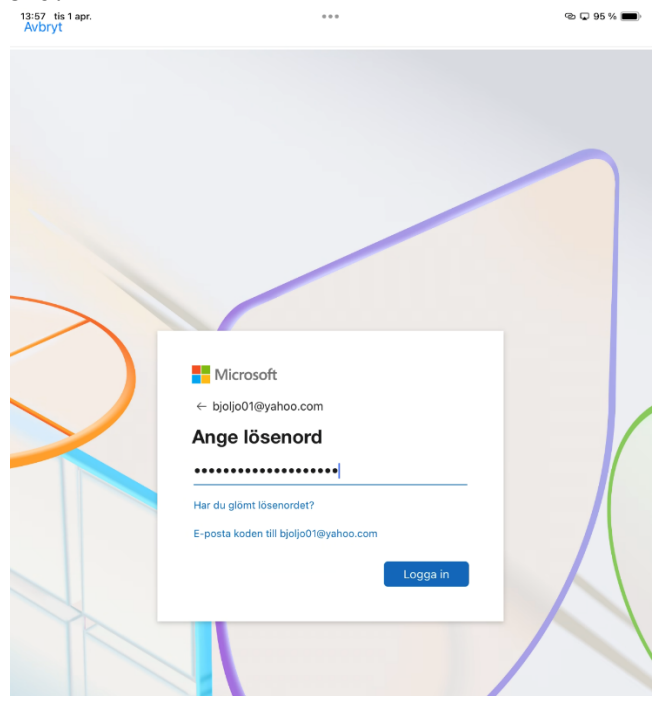

6. Verifiera att du äger kontot genom att skicka en kod via e-post.

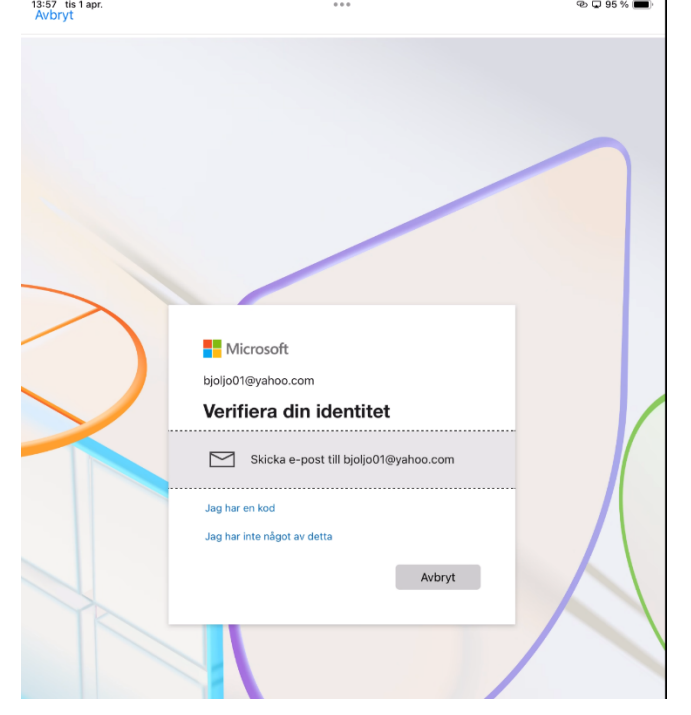

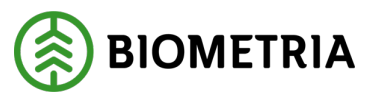

7. Ange koden som du fick till ditt e-postkonto.

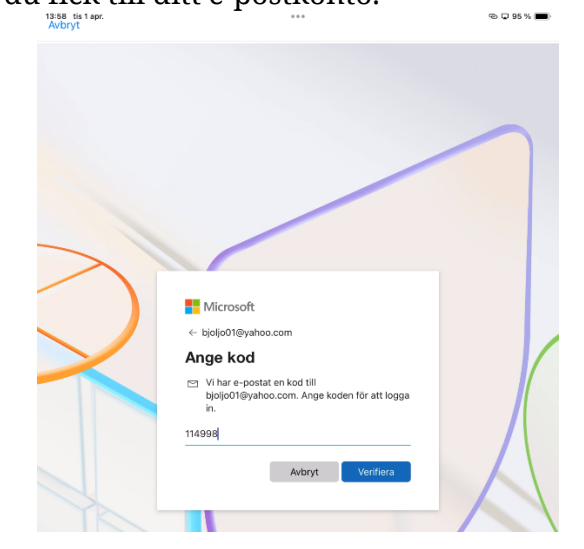

8. Klicka på "Slutför".

|            | Du har lagt till                                                                                                    |
|------------|----------------------------------------------------------------------------------------------------|
|            | bjoljo01@yahoo.com                                                                                                    |
| <b>(</b> ] | Telefoninloggning är aktiverat<br>Nästa gång du loggar in får du ett meddelande att godkänna för att bättre skydda ditt konto. |
|            | Autofyll-informationen synkroniseras                                                                                           |
| iii        | Lösenord, adresser och annan information som du lagrar kommer att synkroniseras säkert till:<br>bjoljo01@yahoo.com             |
|            | Hantera synkroniseringsinställningar                                                                                           |
|            | Slutför                                                                                                    |

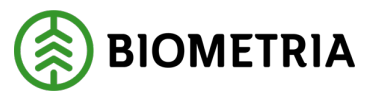

9. Aktivering klar

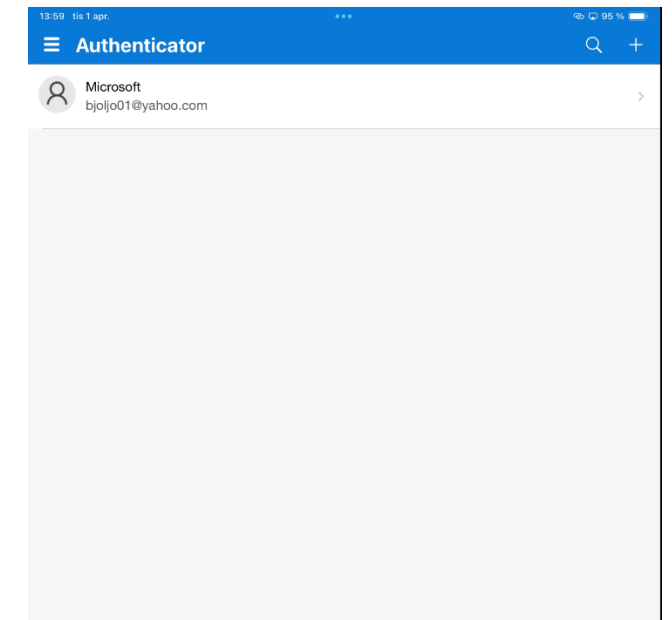

Du är nu klar med aktivering av MFA!

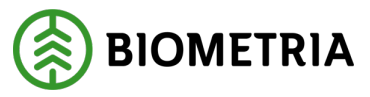

#### Konfigurera via en webbläsare

Om du vill konfigurera tvåstegsverifiering via webbläsare loggar du in hos Microsoft på följande länk: <u>https://account.microsoft.com/</u>

1. Klicka på "Säkerhet" och sedan "Hantera hur jag loggar in".

| B  | J Björn Yahoo Jonsson<br>bjoljo01⊜yahoo.com | Säkerhet                                                                                                    | P           | Ändra lösenord<br>Senast uppdaterad: 2025-03-31 | ଔ      | Tvåstegsverifiering<br>Aktivera |   |
|----|---------------------------------------------|----------------------------------------------------------------------------------------------------|-------------|-------------------------------------------------|--------|---------------------------------|---|
| 6  | Konto                                       | ⑦ Förlora aldrig åtkomsten till ditt Microsoft-konto                                                                                                    |             |                                                 | Läg    | ig till ett telefonnummer       | × |
| 8  | Din information                             | Microsoft hjälper till att skydda dig online                                                                                                    |             |                                                 |        |                                 |   |
| Ξ, | Prenumerationer                             | Hur du loggar in, de enheter du ăr inloggad på och de filer du sparar i molnet                                                                            | ir vikti    | iga delar av ditt kontos onlinesäk              | erhet. |                                 |   |
| ņ  | Enheter                                     | O Konto                                                                                                    |             |                                                 |        |                                 |   |
| 0  | Säkerhet                                    | Förstärk inloggningsalternativen utöver ett starkt lösenord                                                                                               |             |                                                 | Ha     | ntera hur jag loggar in         | ^ |
| 8  | Sekretess                                   | Förlora aldrig åtkomsten till ditt konto                                                                                                    |             |                                                 |        |                                 |   |
| Ä  | Orderhistorik                               | Se till att du (och endast du) alltid kan komma in på ditt konto med utöka<br>säkerhetsalternativ som tvåstegsverifiering och en e-postadress eller telef | de<br>onnun | nmer                                            | 1      |                                 |   |
|    | Betalningsalternativ                        | för återställning.                                                                                                    |             |                                                 |        |                                 |   |
| 0  | Adressbok                                   | Hantera hur jag loggar in <u>Visa min inloggningsaktivitet</u>                                                                                            |             |                                                 |        |                                 |   |
|    |                                             | Data<br>Se till att inget försvinner med filskydd                                                                                                    |             |                                                 |        | Gå till datasäkerhet            | ~ |
|    |                                             | G≖ Enheter<br>Skydda dina enheter                                                                                                    |             |                                                 |        | Visa mina enheter               | ~ |

Du kommer behöva säkerställa din identitet genom att ange en kod som skickas till din e-postadress.

2. Klicka på "Lägg till ett nytt sätt att logga in" eller "verifiera".

Välj att konfigurera en metod som passar dig och följ sedan Microsofts flöde.

Biometria rekommenderar att använda appen Microsoft Authenticator.

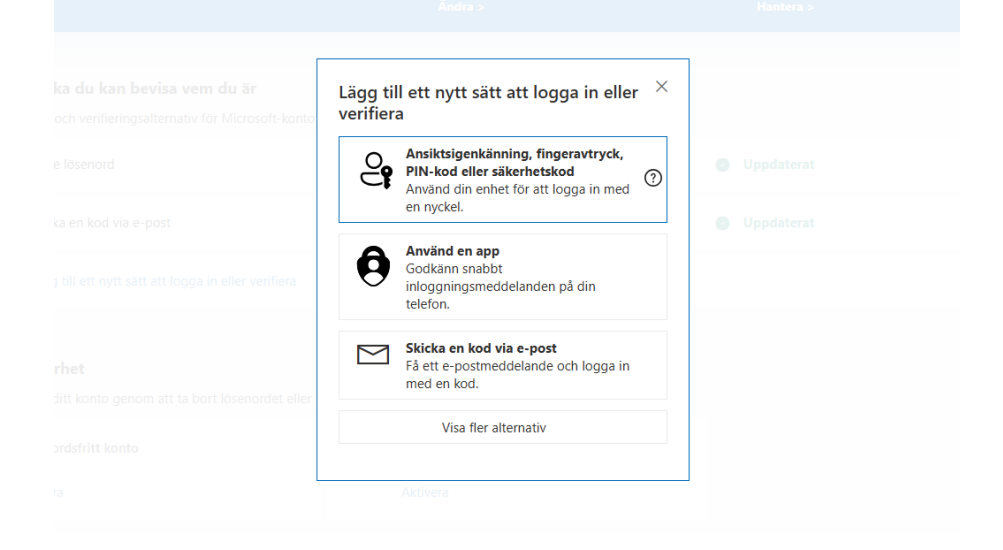

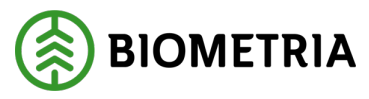

#### Microsoft-företagskonton eller Office365-konton

Logga in hos ditt företag på länken https://myaccount.microsoft.com/

Följ de anvisningar som ditt företag har tagit fram för att aktivera tvåstegsverifiering (MFA).